## Installations- Anleitung für den Jenoptik ProgRes MetaMorph Treiber.

- Die Molecular Devices MetaMorph Software Version 7.7.6 oder höher muss zuvor installiert worden sein.
   Informationen zur Molecular Devices - MetaMorph Software finden Sie unter folgendem Link: <u>http://www.moleculardevices.com/Products/Software/Meta-Imaging-Series/MetaMorph.html</u>
- 2. Die aktuellste Version des Jenoptik MetaMorph Treibers können Sie herunterladen unter: http://www.progres-camera.com/microscope-camera/downloads\_software.html
- 3. <u>Hinweis:</u> Vor dem Start der MetaMorph-Treiberinstallation, trennen Sie bitte <u>alle</u> ProgRes® Kameras vom Rechner!
- 4. Starten Sie die Installation des Jenoptik MetaMorph-Treibers mit Doppelklick auf die herunter geladene Datei und folgen Sie der Installation mit "Next".

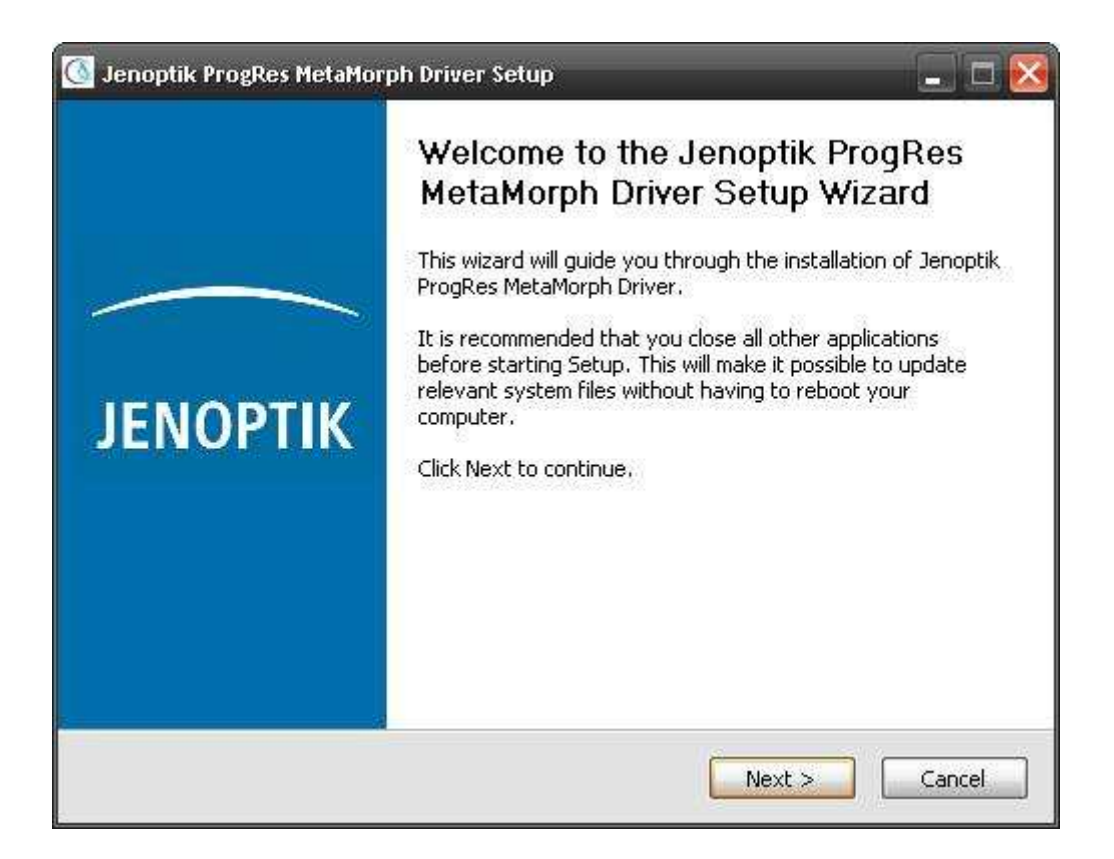

5. Bitte bestätigen Sie den Softwarelizenzvertrag mit "I Agree".

<u>Hinweis:</u> Wird der Softwarelizenzvertrag abgelehnt, wird die Installation des Jenoptik MetaMorph-Treibers abgebrochen!

|                                          | License Agreement                                                                                               |
|------------------------------------------|----------------------------------------------------------------------------------------------------|
| ЮРТІК                                    | Please review the license terms before installing Jenoptik ProgRe<br>MetaMorph Driver.                          |
| Press Page Down t                        | o see the rest of the agreement.                                                                                |
|                                          | End User License Agreement                                                                                      |
| Licensor:                                |                                                                                                    |
| JENOPTIK Optic<br>Göschwitzer Str.       | cal Systems GmbH<br>. 25                                                                                        |
| D-07745 Jena<br>Germany                  | ·                                                                                                    |
| f you accept the t<br>agreement to insta | erms of the agreement, click I Agree to continue. You must accept the<br>all Jenoptik ProgRes MetaMorph Driver. |
|                                          |                                                                                                    |
|                                          |                                                                                                    |

6. Bitte wählen Sie die zu installierenden Komponenten aus und folgen Sie der Installation mit "Next".

|                                                 | CH<br>C              | noose Components<br>hoose which features of Jenopti<br>ou want to install. | k ProgRes MetaMorph Driver                                                        |
|-------------------------------------------------|----------------------|----------------------------------------------------------------------------|-----------------------------------------------------------------------------------|
| Check the component<br>install. Click Next to c | s you wa<br>ontinue. | nt to install and uncheck the com                                          | ponents you don't want to                                                         |
| Select components to                            | install:             | USB Drivers                                                                | Description<br>Position your mouse<br>over a component to<br>see its description. |
| Space required: 29.7                            | MB                   |                                                                            |                                                                                   |

7. Bitte wählen Sie den Installations-Zielordner und folgen Sie der Installation mit "Next".

<u>Wichtiger Hinweis:</u> Der Jenoptik MetaMorph-Treiber muss zwingend in den Ordner: "...\vinput\Jenoptik" der MetaMorph Software installiert werden. Anderenfalls wird der Treiber nicht von der MetaMorph Software erkannt.

| 🙆 Jenoptik I                 | ProgRes MetaMorph Driver Setup                                                                                                    | < |
|------------------------------|----------------------------------------------------------------------------------------------------|---|
| JENOPTIK                     | <b>Choose Install Location</b><br>Choose the folder in which to install Jenoptik ProgRes MetaMorph<br>Driver.                                               |   |
| Setup will i<br>different fo | nstall Jenoptik ProgRes MetaMorph Driver in the following folder. To install in a<br>older, click Browse and select another folder. Click Next to continue. |   |
| Destinati                    | on Folder<br>I\vinput\Jenoptik Browse                                                                                                    |   |
| Space requ<br>Space avai     | uired: 29.7MB<br>ilable: 8.6GB                                                                                                    |   |
|                              | < Back Next > Cancel                                                                                                    |   |

8. Bitte wählen Sie den Startmenü-Ordner und folgen Sie der Installation mit "Next".

| <u>()</u> Jenoptik                                                                                                    | ProgRes MetaMorph Driver Setup                                                                                                    |           |
|----------------------------------------------------------------------------------------------------|----------------------------------------------------------------------------------------------------|-----------|
| JENOPTIK                                                                                                    | <b>Choose Start Menu Folder</b><br>Choose a Start Menu folder for the Jenoptik ProgRes<br>Driver shortcuts.                           | MetaMorph |
| Select the<br>can also er<br>Jenoptiki                                                                                                  | Start Menu folder in which you would like to create the program's shortcu<br>iter a name to create a new folder.<br>ProgRes MetaMorph | uts. You  |
| Accessori<br>Administra<br>Cisco Sys<br>iTunes<br>Jenoptik<br>Media Cyl<br>Meta Ima<br>Microsoft<br>Mozilla Fir<br>PDFCreat<br>PM-Tools | es<br>stive Tools<br>:ems VPN Client<br>ging Series 7.7<br>Office<br>efox<br>or<br>5.2                                                |           |
| Do not                                                                                                    | create shortcuts       < Back                                                                                                    | Cancel    |

9. Wenn Sie ein Microsoft **64 Bit** Betriebssystem nutzen, müssen Sie zum Betrieb von ProgRes® Firewire Kameras einen speziellen Firewire Bus Treiber für Ihre Firewire Karte installieren.

Hinweise zur Installation des Firewire Bus Treibers finden Sie unter folgendem ProgRes FAQ Link: http://www.jenoptik.com/de-FAQ-DI-software-CapturePro-64-bit-bustreiber

| Jenoptik ProgRes MetaMorph Driver Setup                                                                                                    |                                                                                                    |
|----------------------------------------------------------------------------------------------------|----------------------------------------------------------------------------------------------------|
| You are using a 64 Bit operating system!<br>For correct working of this driver with firewire<br>it's madatory to install the T1394Bus driver.<br>The next section will guide you through the in-<br>can always change the settings by using the w<br>Start->Jenoptik->Tools->T1394Wizard_x64<br>The license for the driver use is granted only for<br>If you agree with this, press YES! | cameras<br>stallation process of this driver. You<br>izard located in start menu.<br>or Jenoptik cameras! |
|                                                                                                    | Ja Nein                                                                                                   |

| ile View Help                                 |                       |                                 |  |
|-----------------------------------------------|-----------------------|---------------------------------|--|
| *  8                                          |                       |                                 |  |
| EEE1394 Host Controllers                      |                       |                                 |  |
| Manufacturer                                  | Vendor ID / Device ID | Driver Provider                 |  |
| Texas Instruments                             | 0x104C / 0x823F       | Thesycon                        |  |
|                                               |                       |                                 |  |
| Host Controller Details                       |                       |                                 |  |
| Device Instance ID:                           |                       |                                 |  |
| Description:                                  |                       |                                 |  |
| Location:                                     |                       |                                 |  |
| )river Details                                |                       |                                 |  |
| Description:                                  |                       |                                 |  |
| Date (mm-dd-yyyy):                            |                       |                                 |  |
| Version:                                      |                       |                                 |  |
| Service:                                      |                       |                                 |  |
| witch driver for the selected host controller |                       |                                 |  |
| Switch to T1394bus driver                     | Switch to in-box 1    | 394 driver Prefer legacy driver |  |
| Cleanup (affects all host controllers)        |                       |                                 |  |
| Remove T1394bus driver from system            |                       |                                 |  |
|                                               |                       |                                 |  |

| InstallShield Wizard |                                                                                                    |
|----------------------|----------------------------------------------------------------------------------------------------|
|                      | Maintenance Complete<br>InstallShield Wizard has finished performing maintenance<br>operations on InstallFireDriverJ221. |
|                      | K Back Finish Cancel                                                                                                    |

10. Nach erfolgreicher Installation der ProgRes® Kamera- und des Bus-Treibers können Sie die Installation des MetaMorph-Treibers mit "Finish" beenden.

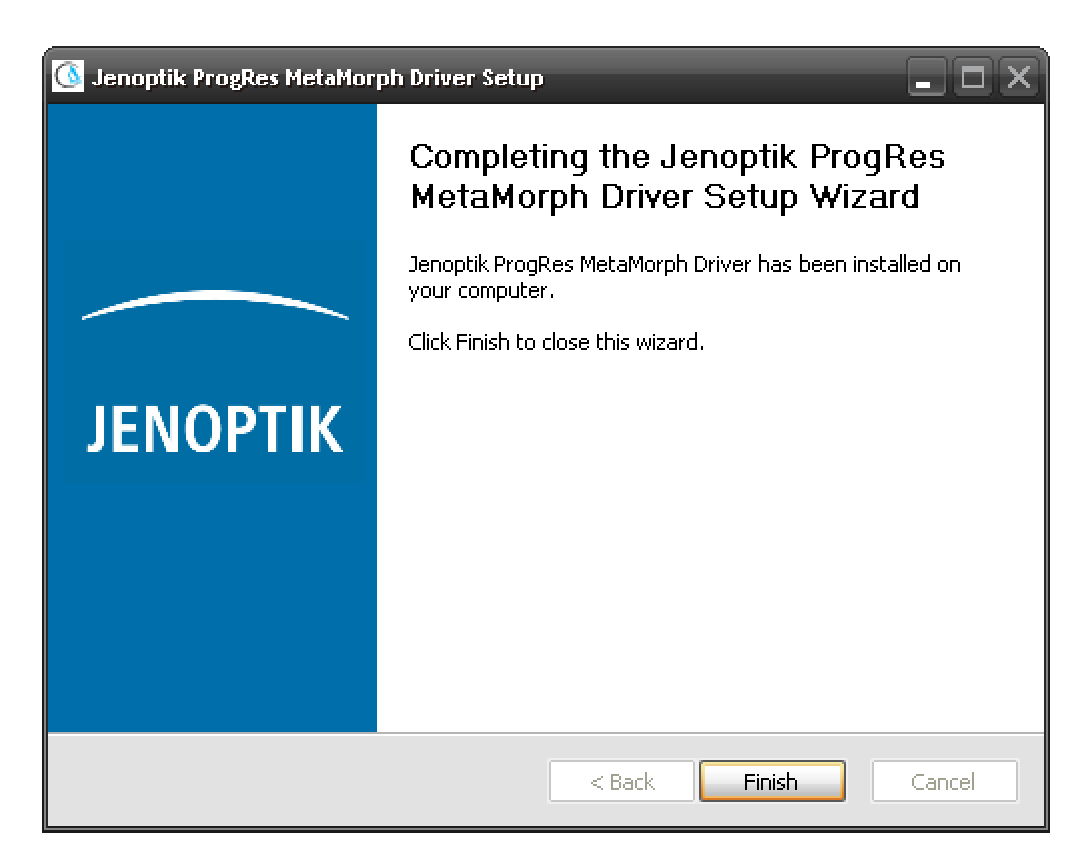

- 11. Jetzt können Sie die ProgRes® Kamera anstecken. Das Betriebssystem erkennt die Kameratreiber automatisch und schließt die Installation der Kamera-Treiber automatisch ab.
- 12. Bevor Sie mit der ProgRes® Kamera in der MetaMorph Software arbeiten können, müssen Sie zwingend die Hardware der zu benutzenden ProgRes® Kamera einmalig konfigurieren.
- 13. Dafür starten Sie bitte das "Meta Imaging Series Administrator" Tool von der MetaMorph Software per Doppelklick auf das Symbol

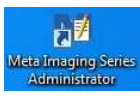

14. Nach dem Öffnen des "Meta Imaging Series Administrator" Tools, klicken Sie bitte auf "Configure Hardware". Ein neues Fenster "Configure Hardware" öffnet sich.

| 🕅 Meta Imaging Series A                                             | dministrator: Single Use                                       | r Configuration                       | ×                                                                                                    |
|---------------------------------------------------------------------|----------------------------------------------------------------|---------------------------------------|----------------------------------------------------------------------------------------------------|
| List of Groups<br>Group Name<br>MetaMorph                           | Hardware Setting<br>Default                                    | File Association                      | Select a Group and Press<br>a Button to Customize:<br>Assign Hardware<br>Drop-ins/Toolbars<br>Clear Settings |
| Pressing Set File Associa<br>be launched when .stk a                | tion will set the default grou<br>nd .tif images are double-cl | IP and the group to icked in Explorer | Set File Association                                                                                         |
| (marked by *)<br>Enter Multi-User Mode<br>Set Administrator Passwor | Configure H                                                    | ardware                               | ОК                                                                                                    |

15. Zum Fortfahren klicken Sie bitte auf "Configure Acquisition" und ein neues Fenster wird geöffnet.

| onfigure Hardware      | l.                    |
|------------------------|-----------------------|
| Hardware Settings:     |                       |
| Default                | Configure Acquisition |
|                        | Configure Devices     |
|                        | Rename Setting        |
|                        | Delete Setting        |
|                        | Create New Setting    |
| Install System Devices | ОК                    |

16. Bitte wählen Sie den Jenoptik-Treiber aus und fügen Sie diesen mit "ADD" den installierten Treibern hinzu.

| Configure Acquisition                                                |                                                                                 |                  |
|----------------------------------------------------------------------|---------------------------------------------------------------------------------|------------------|
| Available Drivers                                                    |                                                                                 | nstalled Drivers |
| Demonstration<br>Jenoptik<br>Twain                                   | Add >><br><< Remove<br>Configure<br>Help                                        |                  |
|                                                                      | Cancel                                                                          |                  |
| Driver Configuration:                                                |                                                                                 | 'Default Driver  |
|                                                                      |                                                                                 |                  |
| Configure Acquisition                                                | _                                                                               |                  |
| Configure Acquisition<br>Available Drivers                           |                                                                                 | nstalled Drivers |
| Configure Acquisition<br>Available Drivers<br>Demonstration<br>Twain | Add >> *Jenoptik<br><< Remove<br>Configure<br>Help                              | nstalled Drivers |
| Configure Acquisition<br>Available Drivers<br>Demonstration<br>Twain | Add >> Add >> Add >> Add >> Configure Help Cancel OK                            | nstalled Drivers |
| Configure Acquisition<br>Available Drivers<br>Demonstration<br>Twain | Add >><br>Add >><br>*Jenoptik<br><< Remove<br>Configure<br>Help<br>Cancel<br>OK | nstalled Drivers |

17. Nun können Sie mit Doppelklick auf "Jenoptik" oder per Klick auf "Configure" die ProgRes® Kamera-Voreinstellungen vornehmen.

| Jenoptik Camer                                                      | a Driver ? 🔀                                                       |
|---------------------------------------------------------------------|--------------------------------------------------------------------|
| Channel 1                                                           |                                                                    |
| Camera:<br>Resolution:<br>Bit Depth:                                |                                                                    |
| <u>.</u>                                                            | OK Cancel Apply                                                    |
| Jenoptik Camer                                                      | a Driver ? 🔀                                                       |
| Jenoptik Camer<br>Channel 1<br>Camera:<br>Resolution:<br>Bit Depth: | a Driver ? X<br>0 - ProgRes MFcool<br>1360 x 1024<br>8-bit (0-255) |

- 18. Nach der erfolgreichen Konfiguration der ProgRes® Kamera-Einstellungen können Sie das Hardware-Konfigurations- Tool mit "OK" schließen.
- 19. Nun können Sie die MetaMorph-Software starten.
- Nach dem Softwarestart klicken Sie bitte auf das "Config Acquisition"-Symbol auf der Menuleiste der MetaMorph Software und starten damit den Jenoptik MetaMorph-Treiber.
- 21. Jetzt können Sie Ihre ProgRes® Kamera mit der Molecular Devices MetaMorph-Software betreiben.

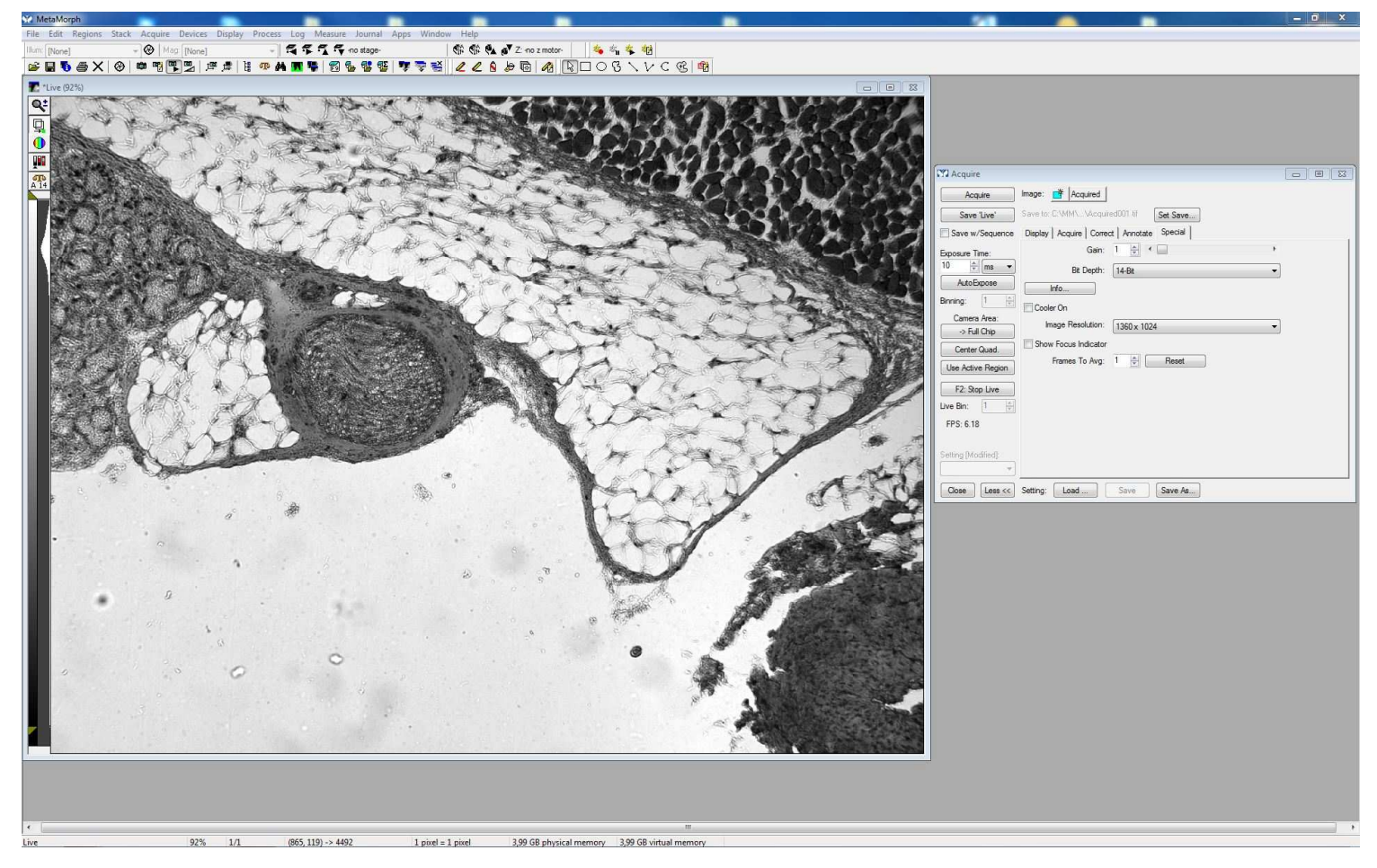